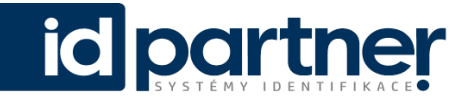

## Elektronický přístupový systém na čipy a zprovoznění informační služby SMS

#### Vážení rodiče,

naším hlavním cílem je udělat maximum pro to, aby se Vaše děti na naší škole cítily co nejbezpečněji. Z tohoto důvodu jsme se rozhodli instalovat na škole elektronický přístupový systém na čipy, který jsme shledali po boku pedagogického dohledu dalším účinným opatřením k eliminaci pohybu nežádoucích osob po škole. Tento systém nejen zabezpečuje vstup, ale zároveň poskytuje zajímavý a užitečný nástroj, umožňující zasílání zpráv na Vaše zařízení o tom, že Vaše dítě bezpečně dorazilo do školy či kroužku v pořádku. Tímto odpadá nutnost se přihlašovat do informačního systému školy, neustálé volání či psaní SMS zpráv, zda se dítě vyskytuje na místě, kde má být.

### Postačí Vaše dítě registrovat na stránkách <u>www.edupartner.net</u>

Služba představuje jednoduchý a bezstarostný způsob kontroly dětí, zda se vyskytují na místě, kde mají být, a že na místo určení dorazily v pořádku, bez nutnosti neustálého volání či psaní SMS zpráv.

Program automaticky odešle upozornění na Váš e-mail nebo mobilní zařízení Dítě jednoduše přiloží čip ke čtecímu zařízení a systém Vám automaticky doručí zprávu.

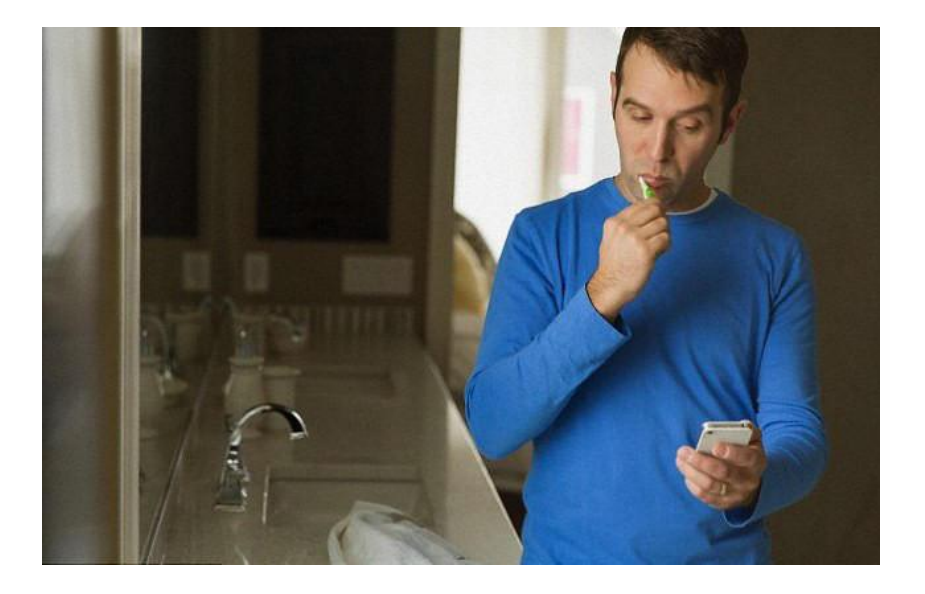

Pomocí služby získáte okamžitý přehled o pohybu Vašeho dítěte v reálném čase Díky aktuálním informacím o Vašich dětech Vám přinášíme větší pocit jistoty, ať už jste v práci nebo doma.

#### Atraktivní cena služby

Nízké cenové relace a minimum starostí (15 Kč/měsíc)

id

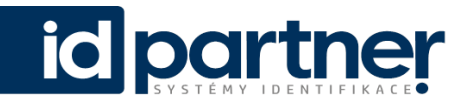

Přejete-li si, aby systém umožňoval zasílání zpráv na vaše zařízení o tom, zda se dítě vyskytuje na místě, kde má být?

## ZDE KLIKNĚTE A REGISTRUJTE DÍTĚ

| 7 1.        |                       |  |
|-------------|-----------------------|--|
|             | eduPartner            |  |
|             | Přihlášení            |  |
|             | Přihlašovací jméno    |  |
|             | Heslo                 |  |
|             | Přihlásit             |  |
|             | Zapomněli jste heslo? |  |
|             |                       |  |
| V Massing / |                       |  |
|             | Nemáte účet?          |  |
|             | rugistiate            |  |
|             |                       |  |

# Registrace v krocích

- Pro vstup na webovou aplikaci EduPartner zadejte do kteréhokoliv webového prohlížeče adresu <u>edupartner.net</u>
- Jestliže nemáte žádrý účet pro přihlášení do webové aplikace, bude nutné provést registraci.
- Zvolte " Jsem rodič"
- Po zvolení ikony je potřeba vybrat Vaši školu. Nejprve město, ve kterém se škola nachází, poté je možné vybrat konkrétní školu.
- Vyplňte veškeré údaje a přejděte na další stranu.
- Poslední částí registrace je zvolení služeb kliknutím na pole STANDARD

| STANDARD                     |        |  |  |
|------------------------------|--------|--|--|
| Web                          | ANO    |  |  |
| Email                        | ANO    |  |  |
| Android                      | ANO    |  |  |
| Zavedení karty               | 0 Kč   |  |  |
| Cena za školní rok 2019/2020 | 150 Kč |  |  |
| Cena za měsíc                | 0 Kč   |  |  |

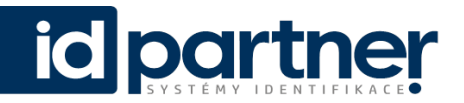

### V rekapitulaci objednávky vyplňte osobní emailovou adresu

- Po odeslání formuláře Vám přijde na Vámi uvedený e-mail potvrzení o registraci s pokyny, za účelem ověření emailové adresy.
- Na emailovou adresu uvedenou v registračním formuláři je tedy odesílána zpráva s odkazem pro ověření. Po kliknutí na tento odkaz je e-mailová adresa verifikována (ověřena) a není ji třeba provádět opakovaně.
- Po ověření přijde do 1 týdne na e-mail Registrovaného uživatele automatická odpověď s pokyny pro provedení platby a informace k jakému období se poplatek vztahuje.
- V okamžiku kdy je platba přijata v dohodnuté plné výši a zpracována Poskytovatelem, bude automaticky Registrovaný uživatel elektronicky (e-mailem) opět kontaktován za účelem pokynů pro aktivaci uživatelského účtu (přihlašovací údaje – heslo). Tímto je mu vytvořen uživatelský profil, k němuž má přístup z internetových stránek <u>www.edupartner.net</u>.
- Po prvním přihlášení do webového rozhraní si může Registrovaný uživatel heslo změnit. Zadáním uživatelského jména (loginu) a nového hesla se může Registrovaný uživatel přihlásit pod svým profilem k užívání zvolené služby, placeného přístupu ("předplatného") v délce trvání daného 1 školního roku ode dne registrace. Na konci daného školního roku ode dne registrace, je platnost služeb ukončena.
- V případě, že registrovaný uživatel bude mít zájem službu prodloužit na další školní rok, bude automaticky informován prostřednictvím emailové zprávy a to v poslední den měsíce září daného roku.

Všechny údaje subjektu budou využívány pouze za účelem elektronické evidence a ovládání přístupu do školy (objektu) v souladu se školním řádem. Tyto údaje nikdy nebudou předány třetím osobám ani nebudou veřejně dostupné. Čip slouží pro autorizovaný vstup do školy.

### Co informační systém umožňuje?

- zaslání SMS zprávy
- zaslání potvrzujícího e-mailu
- jednoduchý přehled pomocí libovolného prohlížeče

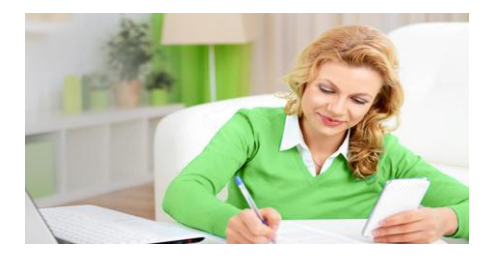

Aplikace ke stažení zde:

https://play.google.com/store/apps/details?id=cz.id karta.idguardian

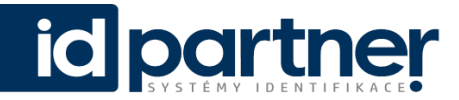

Pohodlný přehled z mobilního zařízení

• pomocí mobilní aplikace Bezpečně do školy

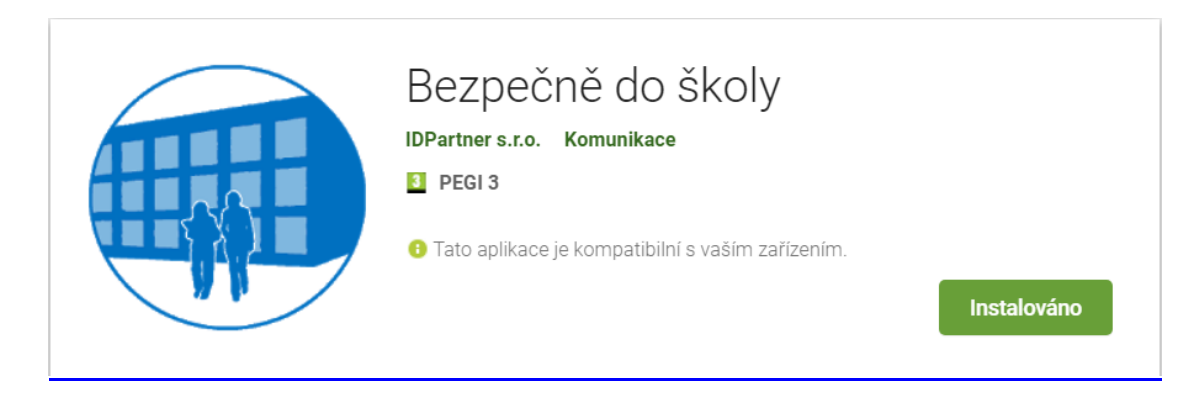

Aplikace nabízí možnost prohlížet historii průchodů vašeho dítěte a provádět potřebná nastavení vašeho účtu v systému EduPartner,

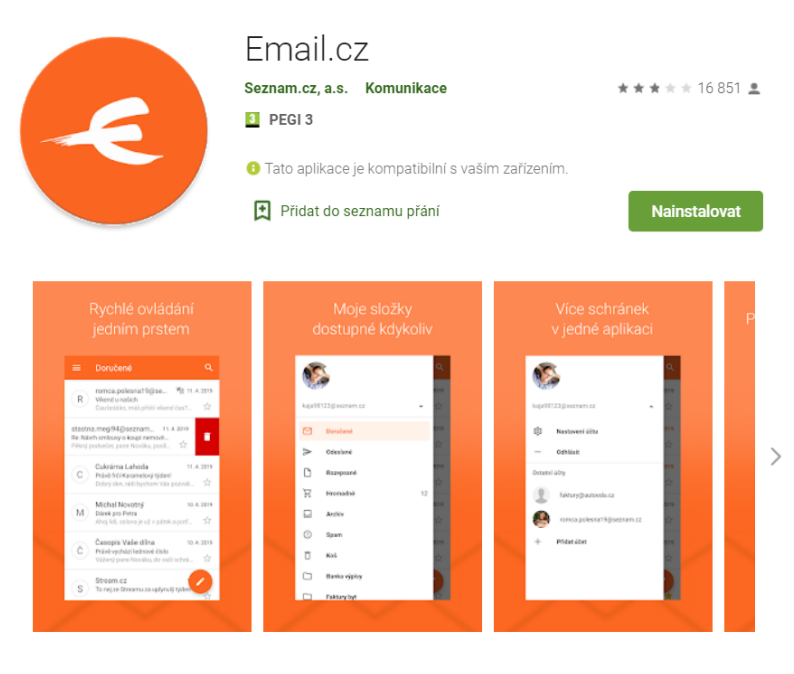

pomocí emailového klienta, například

S aplikací Email.cz od Seznamu máte svou e-mailovou schránku všude s sebou. Upozorní vás na nový e-mail. Snadno najdete i starší zprávy. Přílohy otevřete přímo v aplikaci. A pokud máte schránek víc, můžete si je přídat a jednoduše mezi nimi přepínat. Všechny navíc můžete ochránit PIN kódem, takže

pokud si do svého mobilního telefonu nainstalujete aplikaci emailového klienta (např. firmy <u>seznam.cz</u> nebo <u>google.com</u>), budete dostávat notifikační zprávy o aktuálních průchodech vašeho dítěte ihned po jejich označení

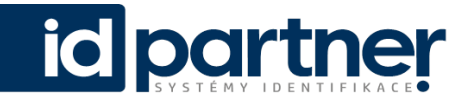

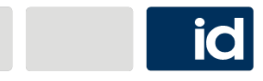

je nutné u vašeho telefonního/mobilního operátora použít osobní email a ZDARMA aktivovat službu zasílání SMS upozornění na nové emaily, např. <u>https://www.t-mobile.cz/e-mail-do-</u><u>sms</u>

přihlaste se do své emailové schránky a zvolte v detailu Nastavení email do SMS

## **POTŘEBUJETE PORADIT?**

Máte-li zájem o bližší informace, neváhejte nás kontaktovat na emailové adrese obchod@idpartner.cz Naše zákaznické centrum zodpoví na Váš dotaz, co nejrychleji to bude možné vzhledem k množství zákaznických dotazů.

Službu poskytuje společnost **IDPartner – systémy identifikace s.r.o.** E-mail: obchod@detibezpecne.cz <u>http://www.detibezpecne.cz</u>

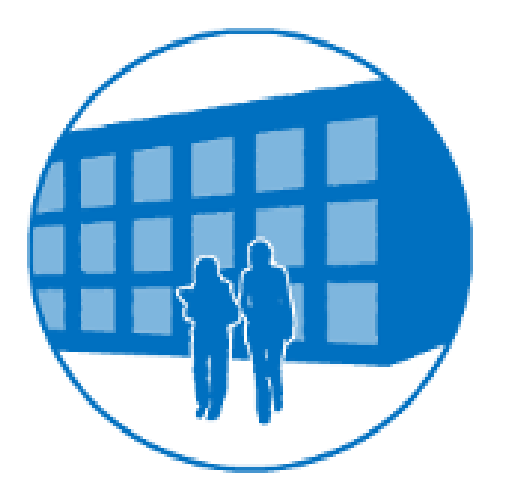